# Setting up Evolution

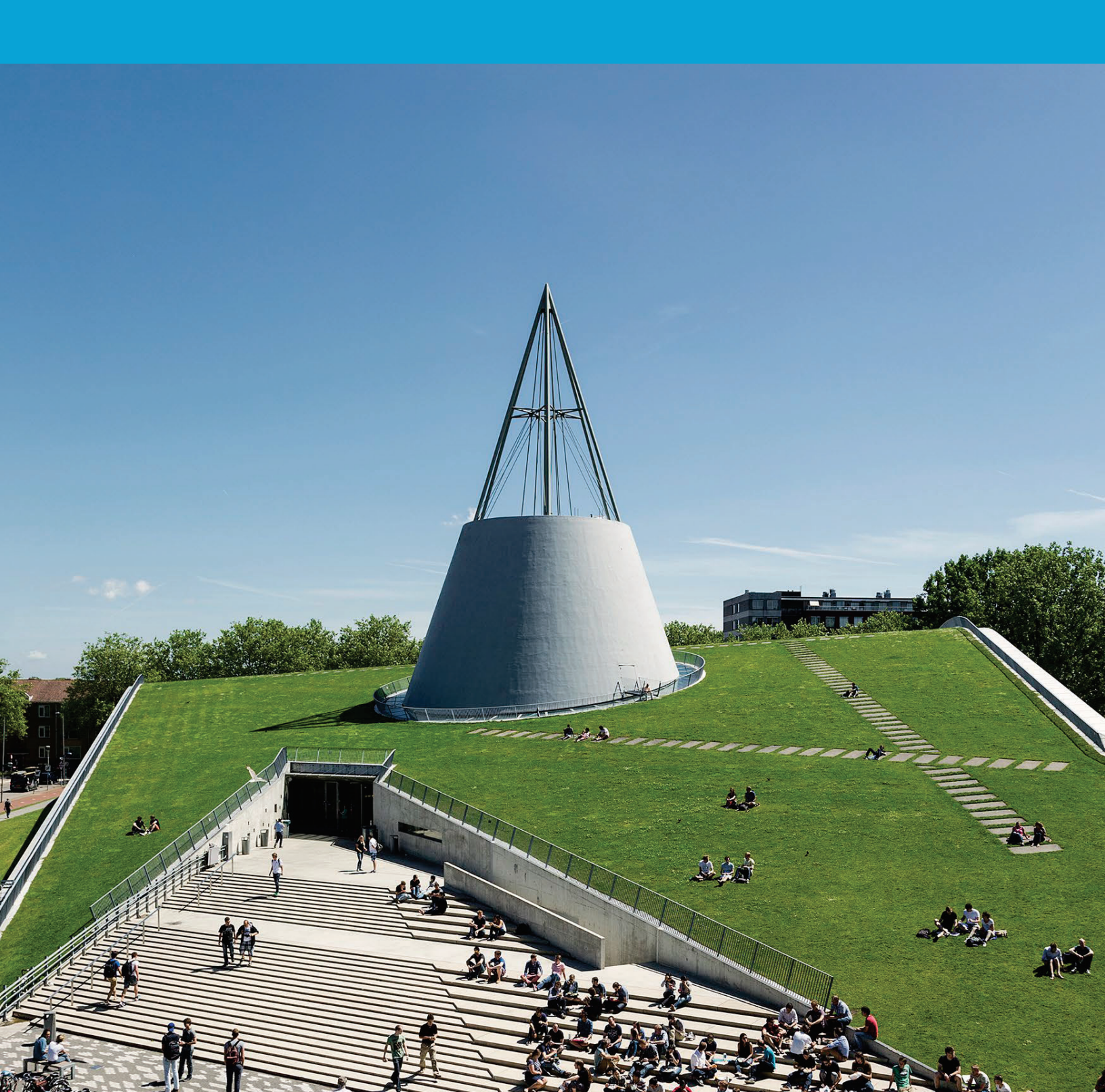

(This page was intentionally left blank)

## Contents

| 1 Introduction                                                      | 4 |
|---------------------------------------------------------------------|---|
| 1.1 Setting up Evolution for your TU Delft mail, calendar and tasks | 4 |

## **1** Introduction

#### Important:

This manual describes the steps for setting up your mailbox in Evolution for both an Exchange on-premises and an online/cloud mailbox. You should choose the steps relevant for your situation. To see if you have a cloud mailbox, open a web browser and browse to https://outlook.office.com. If you can open your mailbox there, your mailbox is an Exchange online (cloud) mailbox. This manual is based on Evolution 3.44.4-0 ubuntu1, on Ubuntu 22.04.3 LTS.

This manual is a guideline for TU managed systems in combination with Evolution.

### **1.1** Setting up Evolution for your TU Delft mail, calendar and tasks.

On TU Delft managed Ubuntu laptops and desktops, Evolution is already installed during the enrollment. Go to step 01.

On your personal device, first install Evolution and the Exchange Web Service for Evolution. For Ubuntu, open the Terminal application, and run

sudo apt-get install evolution evolution-ews

Other Linux distributions may have different ways to install Evolution. Those distributions and installation mechanisms are not supported by TU Delft ICT, but the configuration of Evolution will probably be as described below.

| 01 | Launch Evolution A welcome screen     |                                                                                                    |
|----|---------------------------------------|----------------------------------------------------------------------------------------------------|
| 01 | will engage. Click Newt               | Welcome X                                                                                                    |
|    | will appear. Click Next.              | File       Welcome         Restore from Backup         Image: Sending Email         Sending Email         Sending Email         Done         Image: Done         Image: |
|    |                                       | Alternatively, you can <u>create a collection account</u> (email, contacts and calendaring) instead.                                                                                                    |
|    |                                       | Cancel Next                                                                                                    |
|    |                                       |                                                                                                    |
| 02 | Click Novt                            | Mail Restates roll                                                                                                    |
| 02 | CIICK NEXL.                           | File Welseme You can restore two upon rom a backup rile.                                                                                                    |
|    |                                       | Pestore from Backup This will restore all your personal data, settings mail filters, etc. Identity                                                                                                    |
|    |                                       | O Receiving Email     Restore from a backup file: (None)     Sending Email                                                                                                    |
|    |                                       | Account Summary Done                                                                                                    |
|    |                                       |                                                                                                    |
|    |                                       |                                                                                                    |
|    |                                       |                                                                                                    |
|    |                                       |                                                                                                    |
|    |                                       | -                                                                                                    |
|    |                                       |                                                                                                    |
|    |                                       |                                                                                                    |
|    |                                       |                                                                                                    |
|    |                                       | Cancel Back Next                                                                                                    |
|    |                                       |                                                                                                    |
|    |                                       |                                                                                                    |
|    |                                       |                                                                                                    |
| 03 | Enter your Full Name and Email        | File Identity X                                                                                                    |
|    | Address. Uncheck 'Look up mail server | Please enter your name and email address below. The "optional" helds below do not need to be filled in,<br>unless you wish to include this information in email you send.<br>Restore from Backup<br>Resulting                                                                                                    |
|    | details', and click Next.             | Vour Name     Vour Name     Vour Name                                                                                                    |
|    |                                       | Sending Email Email Address: y.o.u.r.name@tudelft.n(<br>Account Summary<br>Optional Information                                                                                                    |
|    |                                       | Done Reply-To:                                                                                                    |
|    |                                       | Organization:                                                                                                    |
|    |                                       | Add Edit:                                                                                                    |
|    |                                       | Remove                                                                                                    |
|    |                                       | Look up mail server details based on the entered e-mail address                                                                                                    |
|    |                                       | Cancel Back Next                                                                                                    |

Please note, in the following steps there is a slight difference between mailboxes hosted in the TU Delft environment (On Premise) or Exchange Online (Cloud). Follow the appropriate steps (a for On Premise, b for Cloud). If you're unsure, assume your mailbox is On Premise, unless you know your mailbox has been migrated to (or has been created) in Exchange Online. It is safe to try either, as only one op1on will work for your account.

|                                                                | , , , , , ,                                                                                                    |                                        |                                                                                                    | 17 . T. N |  |  |
|----------------------------------------------------------------|----------------------------------------------------------------------------------------------------|----------------------------------------|----------------------------------------------------------------------------------------------------|-----------|--|--|
| 04a                                                            | For On-Premise mailbox:                                                                                                    | http://www.                            | Receiving Email                                                                                                    | ×         |  |  |
| Set the Server Type to 'Exchange Web                           |                                                                                                    | Welcome<br>Identity                    | Server Type: Exchange Web Services                                                                                                    | ~         |  |  |
|                                                                |                                                                                                    | Receiving Email                        | Description: For accessing Exchange servers using Web Services                                                                                                    |           |  |  |
|                                                                | Receiving Options                                                                                                    | Configuration                          |                                                                                                    |           |  |  |
|                                                                | Sarvicas' Entaryour Not D@tudalft pl                                                                                                    | Account Summary Done                   | Username: YourNetID@tudelft.nl                                                                                                    |           |  |  |
|                                                                | Services . Litter your <u>Netib@tudeitt.m</u>                                                                                                    |                                        | Host URL: https://exchange.tudelft.nl/EWS/Exchange.asmx                                                                                                    | Fetch URL |  |  |
|                                                                | in the Username field, leave the other                                                                                                    |                                        | OAB URL:                                                                                                    |           |  |  |
|                                                                | fields unchanged, and click 'Fetch                                                                                                    |                                        | Open Mailbox of other user                                                                                                    | Caarch    |  |  |
|                                                                |                                                                                                    |                                        | Authentication                                                                                                    |           |  |  |
|                                                                | URL'.                                                                                                    |                                        | Authentication<br>Check for Supported Types NTLM v<br>Cancel Finish Back                                                                                                    | Next      |  |  |
| 0.41                                                           |                                                                                                    |                                        | Receiving Email                                                                                                    |           |  |  |
| 04b                                                            | For Cloud Mailbox:                                                                                                    | welcome                                | Server Type Exchange web Services                                                                                                    |           |  |  |
|                                                                |                                                                                                    | Restore from Back<br>Identity          | n Bockup<br>Description: For accessing Exchange servers using Web Services                                                                                                    |           |  |  |
|                                                                | Set the Server Type to 'Exchange Web                                                                                                    | Receiving Email                        | Configuration                                                                                                    |           |  |  |
|                                                                | Set the Server Type to Exchange web                                                                                                    | Receiving Options                      | Username: voumetDdptudeRt.N                                                                                                    |           |  |  |
|                                                                | Services'. Enter your <u>NetID@tudelft.nl</u>                                                                                                    | Done                                   | Hest URL https://outlook.office365.com/DWI/Exchange.auma                                                                                                    | Febch URL |  |  |
|                                                                | in the Username field change the Host                                                                                                    | in the Username field, change the Host |                                                                                                    | CABURL:   |  |  |
|                                                                |                                                                                                    |                                        | Open Mailbox of other user                                                                                                    |           |  |  |
|                                                                | URL field to                                                                                                    |                                        |                                                                                                    |           |  |  |
| 'https://ou<br>xchange.as<br>Authentica<br>'OAuth2 (C<br>URL'. | 'https://outlook.office365.com/EWS/E<br>xchange.asmx', and change the<br>Authentication from 'NTLM' to<br>'OAuth2 (Office365)'. Then click 'Fetch<br>URL'. | /E<br>ch                               | Authentisation Creats For Supported Types Overlide Officiality Authority (Create) Application the Create Control Control C |           |  |  |
| 1                                                              |                                                                                                    |                                        |                                                                                                    |           |  |  |

| 05a | For On-Premise Mailbox:<br>Enter the password for your NetID<br>when prompted, and click OK.                                                                                                    | Host URL: https://exchange.tudelift.nl/Fe/5/Exchange.asmx Authentication request Please exter the password for account "y.o. u.r.name@tudelift.nl" (host: exchange.tudelift.nl) User Name: Password: Cancel OK                                                                                                    |
|-----|----------------------------------------------------------------------------------------------------|----------------------------------------------------------------------------------------------------|
| 05b | For Cloud Mailbox:<br>You will be prompted to login with<br>Microsoft via the TU Delft Federation<br>Service, using the multifactor<br>authentication as set for your account.<br>Follow the steps during this procedure. | Office365 account authentication request   Office365 account authentication request   Login to your Office365 account and accept conditions in order to access your account "y.o.u.r.name@tudelft.nl".   URL: https://adfs.tudelft.net/adfs/ls/?login_hint=YourNetID%40tude   DUDelft Federation Service   Sign in  Password  Sign in  Password  Sign in  Pease login using the syntax 'your NetID@tudelft.nl' and your password. Do not use your e-mail address.  @ 2018 Microsoft |
|     |                                                                                                    | Cancel                                                                                                    |

| 06a | For On Premise mailbox:<br>Your Host URL and OAB URL will be<br>generated.<br>Click Next. | Welcome<br>Restore from Backup<br>Identity<br>Receiving Email<br>Receiving Options<br>Account Summary<br>Done | Server Type:<br>Description: F<br>Configuration<br>Username:<br>OAB URL:<br>OAB URL:<br>Check for t                                      | Receiving Email Exchange Web Services For accessing Exchange servers using Web Services YourNetID@tudelIt.nt https://ews.tudelIt.nt/EWS/Exchange.asmx https://ews.tudelIt.nt/OAB/ Open Mailbox of other user In Supported Types NTLM V                                                                                                    | Fetch URL ml Search                                                                                                    |
|-----|-------------------------------------------------------------------------------------------|----------------------------------------------------------------------------------------------------|----------------------------------------------------------------------------------------------------|----------------------------------------------------------------------------------------------------|----------------------------------------------------------------------------------------------------|
| 06b | For Cloud mailbox:<br>Your Host URL and OAB URL will be<br>generated.<br>Click Next.      | Welcome<br>Restore from Backup<br>Identity<br>Receiving Options<br>Account Summary<br>Done                    | Server Type:<br>Description: F<br>Configuration<br>Username:<br>Host URL:<br>Check for<br>Override<br>Application<br>Tenani<br>> Advance | Cancel     Finish     Back       Receiving Email       Exchange Web Services       For accessing Exchange servers using Web Services       YourNetDigbtudeIt.nl       https://outlook.office365.com/OA8/       Open Mailbox of other user       n       Supported Types       OAuth2 (Office365.v)       Office365 OAuth2 settings       (telp)       1D:       20460e5d-ce91-49aFa3a5-70bbbe7486d1       tD:       20460e5d-ce91-49aFa3a5-70bbbe7486d1       tD:       Cancel       Finish       Bar | Next       ×       ×       ×       ×       ×       ×       ×       ×       ×       ×       ×       ×       ×       ×       ×       ×       ×       ×       ×       ×       ×       ×       ×       ×       ×       ×       ×       ×       ×       ×       ×       ×       ×       ×       ×       ×       ×       ×       ×       ×       ×       ×       ×       ×       ×       ×       ×       ×       ×       ×       ×       ×       ×       ×       ×       ×       ×       ×       ×       ×       ×       ×       ×       ×       ×        ×    × |

|    |                                         | 1     |                                      |                                                                                               |
|----|-----------------------------------------|-------|--------------------------------------|-----------------------------------------------------------------------------------------------|
| 07 | The default Receiving Options will be   | FILE  |                                      | Receiving Options ×                                                                           |
|    | sufficient in most cases. With 'Listen  | 6     | Welcome                              | Checking for New Mail                                                                         |
|    |                                         |       | Restore from Backup<br>Identity      | Check for new messages every 60 - + minutes                                                   |
|    | for server change notifications'        | ~ 0   | Receiving Email                      | Check for new messages in all folders  Listen for server change notifications                 |
|    | checked. it is not really necessary to  |       | Receiving Options                    | Options                                                                                       |
|    |                                         |       | Done                                 | Apply filters to new messages in Inbox on this server<br>Check new messages for Junk contents |
|    | reduce the Check for new messages       |       |                                      | Only check for Junk messages in the INBOX folder                                              |
|    | interval.                               |       |                                      | Synchronize remote mail locally in all folders                                                |
|    |                                         |       |                                      | Do not synchronize locally mails older than 1 - + years -                                     |
|    |                                         |       |                                      | Connection                                                                                    |
|    | For offline use with laptops, you may   |       |                                      | Connection timeout (in seconds) 120 - +                                                       |
|    | want to check the synchronize           |       |                                      | Number of concurrent connections to use 1 - +                                                 |
|    | want to check the synchronize-          | -     |                                      | Override User-Agent header value                                                              |
|    | oplons.                                 |       |                                      | Microsoft Office/14.0 (Windows NT ,5.1; Microsoft Outlook 14.0.4734; Pro)                     |
|    | 1                                       |       |                                      | Global Address List Cache offline address book                                                |
|    |                                         |       |                                      | Select address list:                                                                          |
|    | Click Finish. Optionally, you may click |       |                                      |                                                                                               |
|    | Next to see a summary of your           |       |                                      |                                                                                               |
|    | account cottings                        |       |                                      | Cancel Finish Back Next                                                                       |
|    | account settings.                       |       |                                      |                                                                                               |
| 08 | Click Apply to activate your new        | File  |                                      | Done                                                                                          |
|    | configuration                           | 6     | Welcome                              |                                                                                               |
|    | comparation.                            |       | Identity                             |                                                                                               |
|    |                                         | ~ 0   | Receiving Email                      |                                                                                               |
|    |                                         |       | Receiving Options<br>Account Summary |                                                                                               |
|    |                                         |       | Done                                 |                                                                                               |
|    |                                         | E     |                                      |                                                                                               |
|    |                                         |       |                                      |                                                                                               |
|    |                                         | 2     |                                      | Congratulations, your mail configuration is complete.                                         |
|    |                                         |       |                                      | You are now ready to send and receive email using Evolution.                                  |
|    |                                         |       |                                      |                                                                                               |
|    |                                         | 1.000 |                                      |                                                                                               |
|    |                                         | 0     |                                      |                                                                                               |
|    |                                         | •     |                                      |                                                                                               |
|    |                                         | 0     |                                      |                                                                                               |
|    |                                         | 0     |                                      |                                                                                               |
|    |                                         | •     |                                      |                                                                                               |
|    |                                         | •     |                                      |                                                                                               |
|    |                                         | 0     |                                      | Carcel Back Apply                                                                             |

Feel free to check out the Evolution Preferences (Menu Edit – Preferences , or Shift-Ctrl -S), where you can adjust several settings to fit your needs.